## パソコンからの予約操作方法

## ■クリニックホームページから

### 後藤こどもクリニック検索

トップ画面の「インターネット予約」をクリックしてご利用 下さい。予約がお取りできます。

くはじめて受診される方は> はじめて受診される方は「はじめて受診される方」を選択し

ます⊸①へ

### 〈診察券をお持ちの方は〉

診察券番号と生年月日を入力してログインします。→②へ ※診察券をお持ちの方も5年以上診察を受けていない場合は登録が抹 消されていますので、「はじめて受診される方」を選択します。

①はじめての方は、お名前、生年月日、電話番号、メールアドレスを入力します。登録したメールアドレスに予約サイトの URLが送信されます。

②「予約をとる」を選択します。

③予約内容を選択します。

#### ④カレンダーの中から希望の予約日を選択します。

⑤予約時間を選択します。 ※カレンダー画面に戻る時は「予約日選択へ戻る」を選択し ます。

⑥予約日時を確認後、「予約」を選択します。

⑦予約完了です。 ※連続してご家族の予約がとれます。終了の場合は「HOM E」を選択します。

# インターネット予約のご案内

パソコン・スマートフォン・携帯電話から予約がお取りいただけ ます。よりセキュリティレベルの高い「SHA-2」方式に対応して いない携帯電話ならびにパソコンでは、当予約サイトをご利用で きません。利用できない機種は、携帯電話:主に発売開始が 2009年冬モデル以前の従来型携帯電話、スマートフォン: Android 2.2.x以前のバージョン、iOS3以前のiPhone・iPad・ iPod touch、パソコン:Windows XP SP2 以下/Internet Explorer 6.0より前のバージョンです。この場合、完全予約制の 健診・BCG接種は事前に受付電話にて予約をお取りください。

## ■予約について

#### ・予約は、診療と乳幼児健診の場合のみお取り下さい。

・完全予約ではありませんので、予約なしでも今まで通り診療で きます。その際、予約の患者さんより待ち時間が長くなる可能性 があります。

・予約の方は来院されましたら、その旨を受付までお伝え下さい
・診療は予約が埋まっていても受診できます。直接来院下さい。
・予防接種は診療時間帯に、BCG接種以外のワクチンは予約無しで受けられます。予防接種の方の優先時間帯を設けましたのでご利用下さい(予防接種の方は別待合室でお待ち下さい)

・予約時間はあくまでも目安です。 診療内容によって遅れが生じる場合がございます。

・順番が多少前後することがありますので、予めご了承下さい ・予約時間は15分単位となっております。例えば15時の予約 の場合、15時から15時15分の間が診療の目安の時間です。 ・毎週火曜~金曜日10:30~11:30の枠組みは、予防接 種の方の優先枠です。一般診療の予約は受け付けていません。た だし一般診療もできます。なお前日が日・祝日にあたる場合は、 この予防接種優先枠はありません。

 診療の予約の時間の5分前までにご来院下さい。予約時間に 遅れた場合は、優先枠がなくなります。

・万が一都合で来院できなくなった場合は、代表電話番号 (5917-8550)までご連絡下さい。

・無断キャンセルが続きますと、予約サービスがご利用いただけ なくなります。

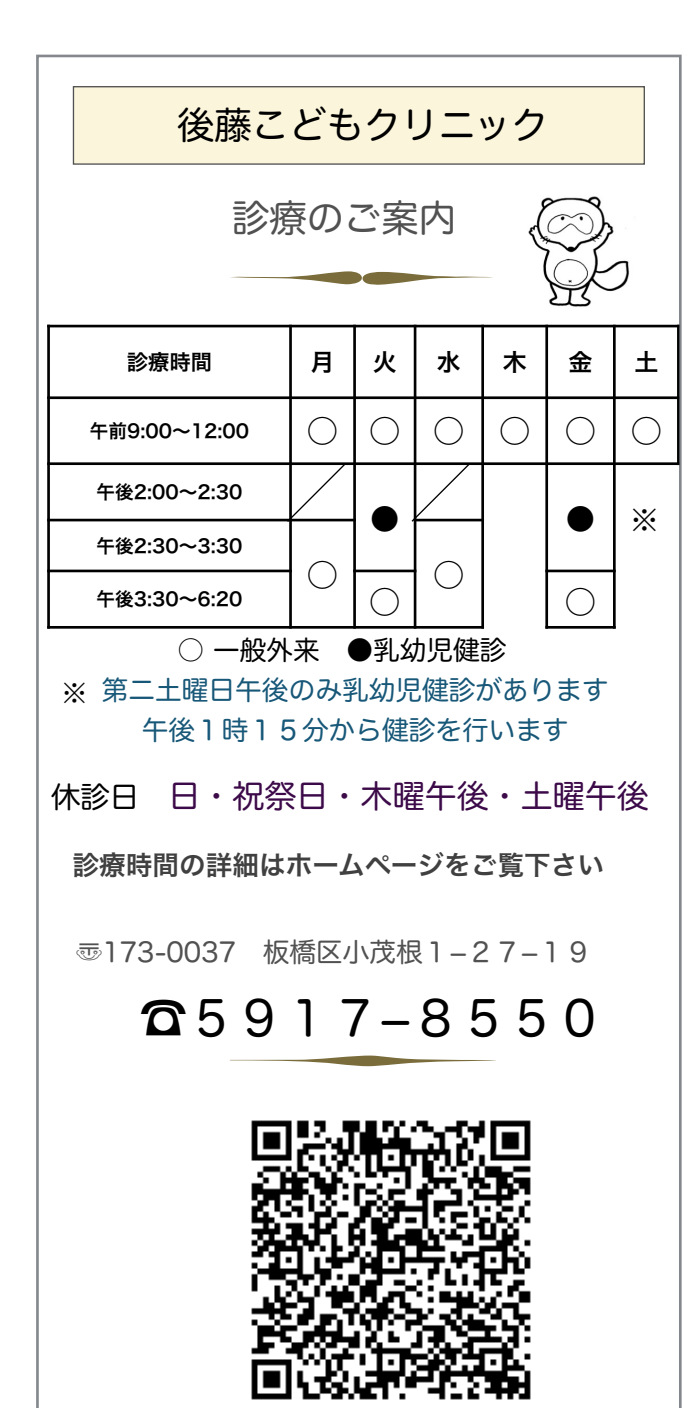